جامعة ذمار إدارة موقع إلجامعة

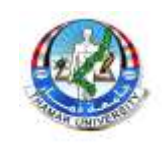

## دليل بوإبة إلطالب

في كيفية تفعيل حسابه في بوابة الطالب الإلكترونية وكذلك عرض الخدمات التي تقدمها الجامعة عبر البوابه

الخطوة الأولى لحصل على رمز النفعيل للحساب من نيابة شؤون الطراب والذي يلكون من مجهوعه من الأرقام

الخطوة الثانية ندخل على رابط بوابة الطالب /http://tu.edu.ye/studentgate ثع ننبع الخطوان النأليه لنفيل الحساب الخاص بكُ

ملاحظه (عهلية النفعيل للحساب نقوم بها مره وإحده فقط وهـي إول مره يسنخده فيها إلحساب)

إلآن ننبع الخطوان

١-سنظهر لنا إلواجهة الأنية: ننقر على الصورة لنظهر حقول إلكنابة

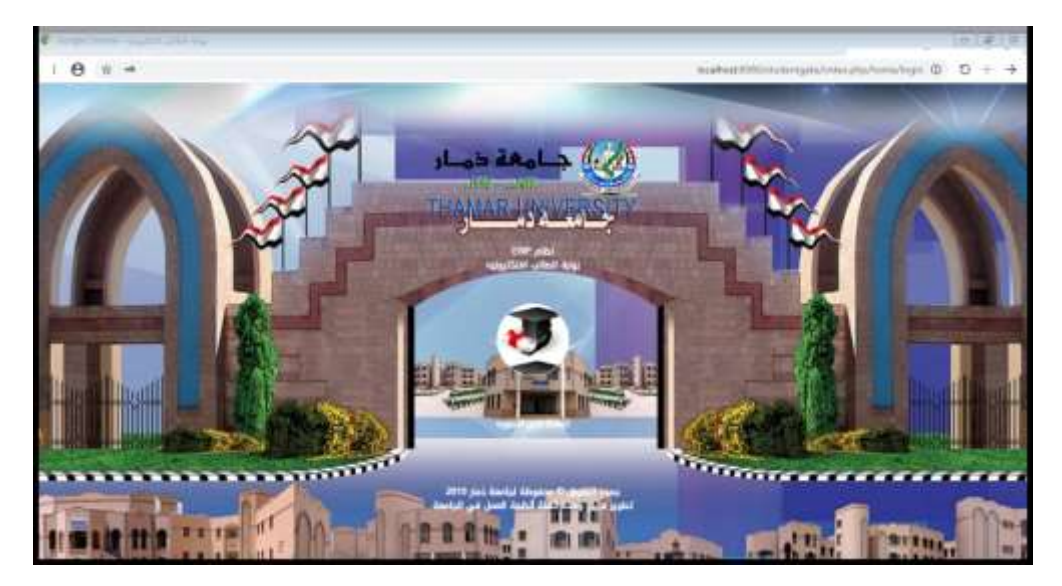

٢- إذا كان الحساب مفعل من قبل فقط نقوم بإدخال الرقم الجامعي في حق المسنخدم وكلمة المرور الخاصة بكً في حقل كلمة المرور وننقر على زر الدخول لندخل إلى صفحنكً، لكن إذا لم يكن الحساب مفعل فسنضطر إلى نفعيل الحساب إوراً وذلكً بالنقر على زر نفعيل الحساب في الصورة النأليه

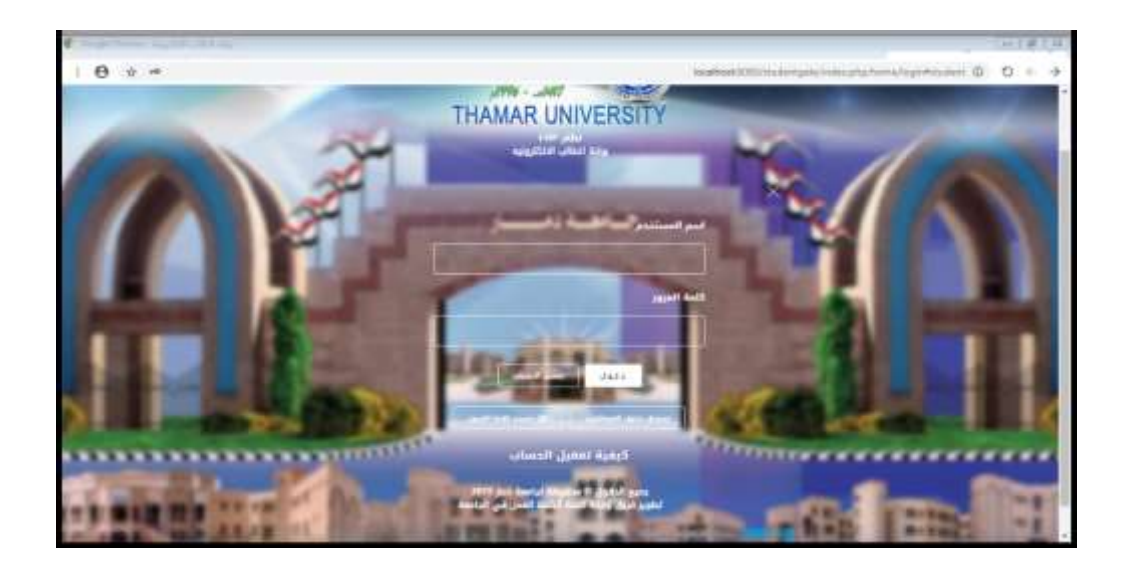

٣- عنه النقر على زر نفعيل الحساب سنظهر الواجهة الناليه، نقوى بنعبئة الحقول كها هو مطلوب في الصورة

ا-رمز النفعيل الذي حصلت عليه

ب-الرقم الجامعي الخاص بكً

ج-كلمة المرور الذي سنسنخدمها من الأن وصاعداً للدخول إلى حسابك

د- نعيد كنابة كلمة المرور مرة أخرى في حقل نأكيد كلمة المرور (نأكد بأن نكون

كلمة المرور منطابقة في الخاننين)

هــ - البريد الألكنروني المسنخدم لإسنعادة كلمة المرور في حالة نسينها (نأكد من

البريد الاكنروني خاص بلهُ حنَّى لا نفقد حسابلهُ نهائيا ً --- مثال على البريد

(<u>negmalmansoub@gmail.com</u> الالكنروني

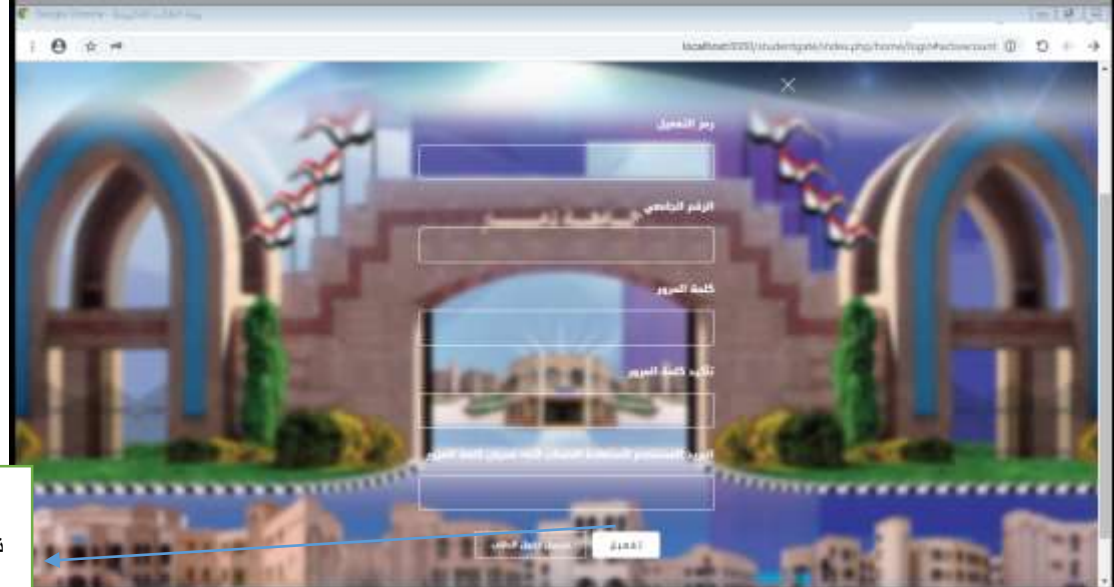

الأن بعد إننهائك من نعبئة الحقول قع بالنقر علكه زر نفعيل

بعد تعبئة البيانات نضغط على تفعيل

> - أننظر حنى نظهر لك رساله بأنه نهة عهلية النفعيل بنجاح ،ننقر على موافق ثى ننقر على زر ( نسجيل الدخول كطالب) إسفل الصفحة لننقلك إلى صفحة الدخول الرئيسية

| بعرض موقع localhost:8080                                                                |          |
|-----------------------------------------------------------------------------------------|----------|
| تم التفعيل بنجاح الآن هم بتسجيل الدحول بأستخدام. رفعك الجامعي وكلعة<br>المزور الخاصه بك | $\times$ |
| - حواهن                                                                                 |          |
| 4755236                                                                                 |          |
| الرقم الجامعي                                                                           |          |
| 20140273 جارى التحميل                                                                   |          |
| كلمة المرور                                                                             |          |
|                                                                                         |          |
| البريد المستخدم لأستعادة الدساب اثناء نسيان كلمة المرور<br>                             |          |
| negm1118@gmail.com                                                                      |          |
| تعفيل                                                                                   |          |
| ui le he ii                                                                             |          |

نضىغط على تسجيل الدخول كطالب لنعود الى صفحة الدخول

> <sup>٦</sup>- الأن وبعد إن عدنا إلى صفحة نسجيل الدخول الرئيسية نقو م بإدخال الرقم الجا<mark>سي حي</mark> حقل إسم المسنخدم وكلمة المرور الذي قمنا بإدخالها إثناء نفعيل الحساب والنقر على زر الدخول

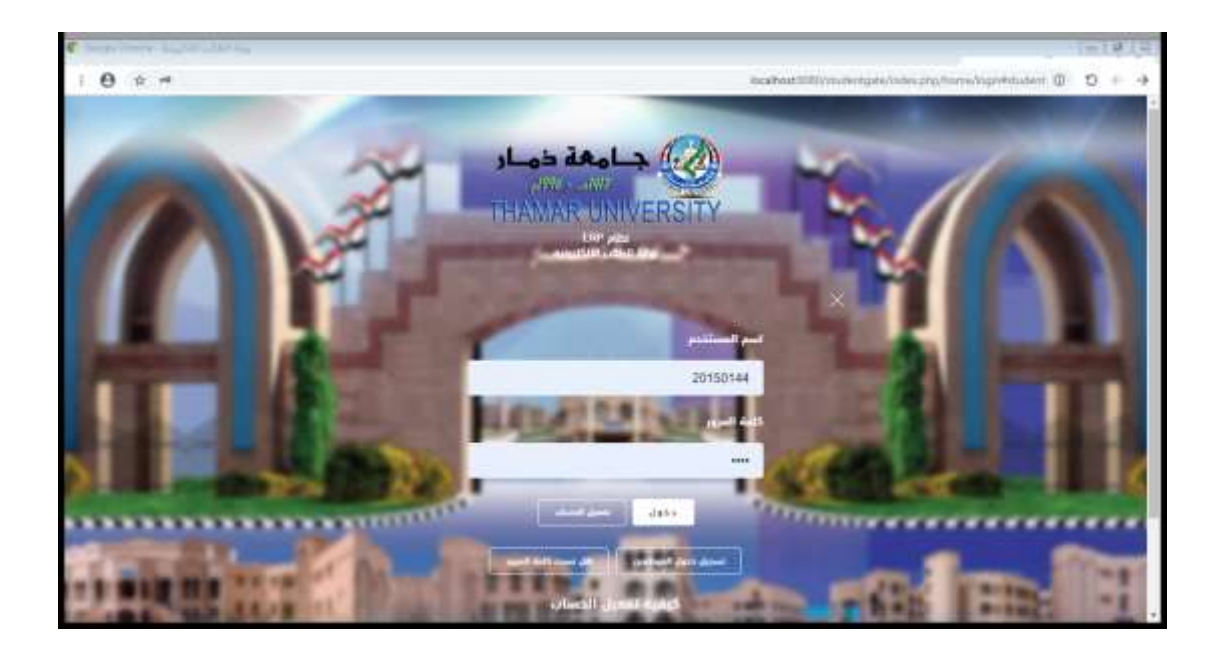

٢- بعد الدخول إلى البوابة سنظهر لك الصفحة الرئيسية لحسابك والذي نعرض لك كافة الخدمات الني نقدمها الجامعة لك كما هو موضح في الصور النالية:

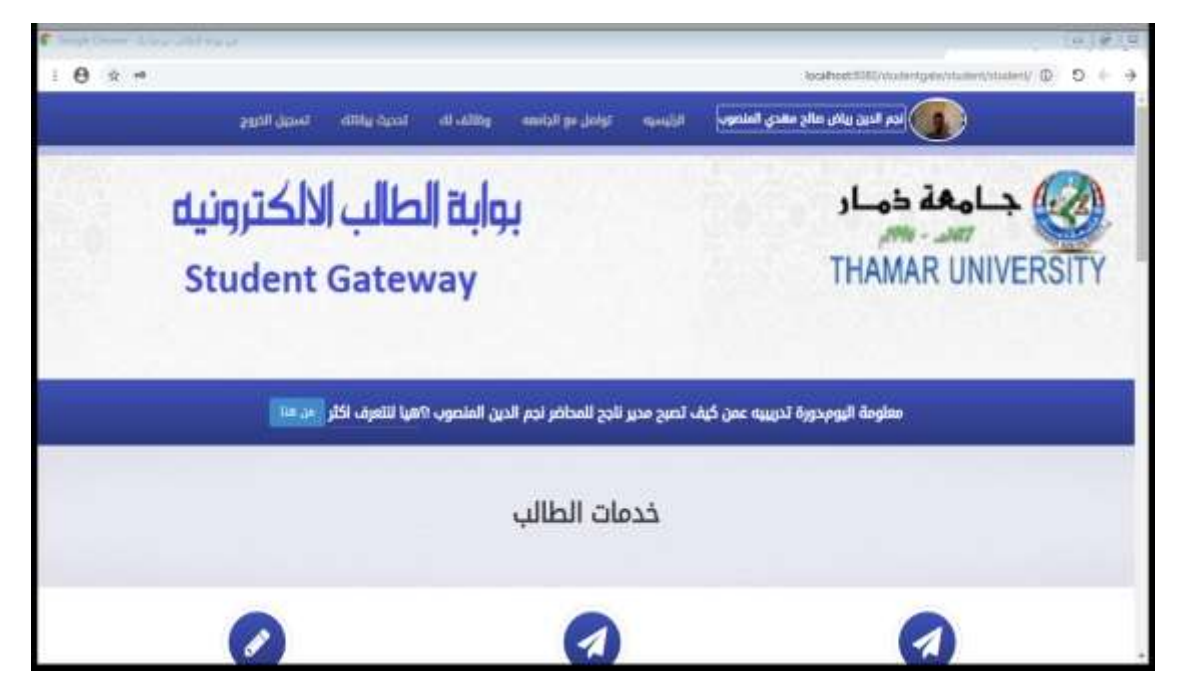

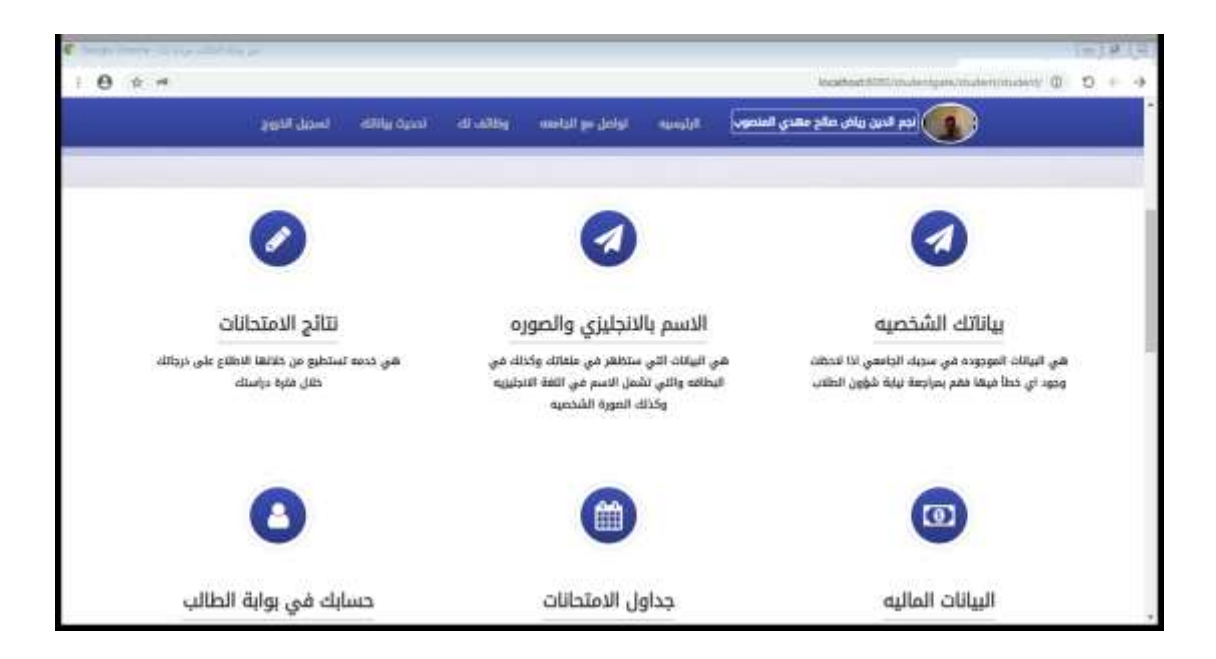

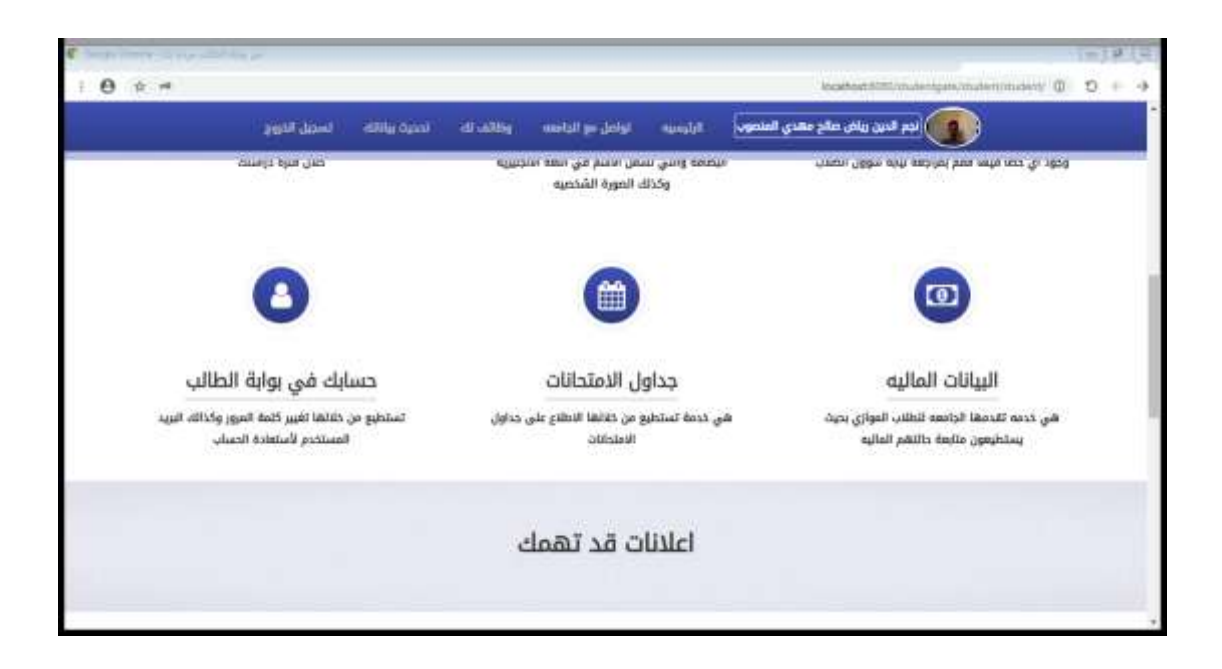

إرَّن إصبح لديلة حساب خصابك في بوابة الطالب نصفح الخدمات الني نوفرها الجامعة لك

- ۱- يمكنك الإطلاع على بيانانك الشخصية
- ٢- يمكنك الطلاع على ننائج الامنحانات النهائية لجميع مسنويانك الدراسية
- ٣- يمكنكُ رفع صورنكُ الشخصية وكذلكُ إسمكُ بالأنجليزي والنّي سنْظهر في سجلكُ الاكاديمي والبطاقة وكذلكً بقية الوثائق

- ٤- يمكنكُ الاطلاع على حالنكَ المالية والرسوم المنوجبة عليكَ والمدفوع والاعفاءات وأي رسوم أخرى
- ٥- يمكنكُ نُفيير كلمة المرور الخاصة بكل وكذلكُ البريد المسنخدم لاسنعادة الحساب من خدمة (حسابكُ في بوابة الطالب إو بالنقر على صورنكُ الشخصية)

| C MARTIN AVA MARTIN           |          |                                                                                                    |                        |                                 | 1=19/12                           |
|-------------------------------|----------|----------------------------------------------------------------------------------------------------|------------------------|---------------------------------|-----------------------------------|
| i 0 ¢ ≓                       |          |                                                                                                    |                        | localitant Statistic des Apares | naterinades 🕼 D + 🕂               |
|                               |          |                                                                                                    |                        | الدرجات                         |                                   |
|                               |          | ستوی/فصلی                                                                                                    | Job)                   | Applph Roll                     |                                   |
|                               | oldasle  | and the second second s | الديره النهائيه        | م امتم الطلات                   |                                   |
| alle                          |          |                                                                                                    |                        |                                 | ييانا                             |
| ر) الاطلوع على دودانك.<br>سال |          |                                                                                                    |                        | -145, 1034                      | هي البيانان الدوري<br>درجة البران |
|                               |          |                                                                                                    | ولذاته المورة البلخصيه |                                 |                                   |
|                               |          |                                                                                                    |                        |                                 |                                   |
| C                             |          |                                                                                                    | (1)                    | 0                               | )                                 |
| بوابة الطالب                  | حسابك في |                                                                                                    | جداول الامتحانات       | نات الماليه                     | البياا                            |

| ·                                                                              |                                                                                                    |                                                                                                   |
|--------------------------------------------------------------------------------|----------------------------------------------------------------------------------------------------|---------------------------------------------------------------------------------------------------|
| And the last                                                                   | البيانات الماليه                                                                                                    |                                                                                                   |
|                                                                                | اسم لخدمة المبلغ المستحق المنفوع التخفيمات والاعقادات المبلغ المتبقي<br>بيال دوائر بيال دوائر وبال دوائر ريال دوائر |                                                                                                   |
| التانج الاقتحانات.<br>الماشو من خلافة الاتلاع على دوالله.<br>الال مارة دراستة. | المعتى إلغاء                                                                                                    | يية الالالك الاستحصي<br>هي البرانه البوروية في سمنة الرا<br>يرود الي منا البيلة فقر بدرارها نياية |
| 0                                                                              | 0                                                                                                    | •                                                                                                 |
| سابك في بولية الطالب                                                           | جداول الامتحانات                                                                                                    | البيانات الماليه                                                                                  |

| Contractory and a second second                        |                                                    | 1=1#19                                                                                    |  |
|--------------------------------------------------------|----------------------------------------------------|-------------------------------------------------------------------------------------------|--|
| 1 <b>0</b> * *                                         | location 5                                         | e + O () veelantinelantinelantin                                                          |  |
| Sensitive.                                             | لغير كلمة السر                                     | -                                                                                         |  |
|                                                        | كلدة السر القديمة                                  | 0                                                                                         |  |
|                                                        | كلعة السر الجديده                                  | 0                                                                                         |  |
| لتتائج الامتحانات                                      | me<br>Tibu Hak Bus Revice                          | يباناتك الشخصية<br>هي البيانة، الموجود عن سجاد الحام<br>يبورو اي حط ميدا منم ببراجة بياية |  |
| استطور عن خلالط الاطلاع على دروالك<br>حلال علوة دراستك |                                                    |                                                                                           |  |
|                                                        | البريد الالكتروني لمساعدتك في حال نسبت كلمة المرور |                                                                                           |  |
| 0                                                      | ang jagan dawi                                     | •                                                                                         |  |
| حسابك في بولبة الطالب                                  | جداول الامتحانات                                   | البيانات الماليه                                                                          |  |

| Charge house in the statistics of |                  | 1-1919                                    |
|-----------------------------------|------------------|-------------------------------------------|
| 1 <b>0</b> ¢ =                    |                  | e + C () verbindenmehringenstentingensten |
|                                   |                  |                                           |
|                                   |                  | اليرانات الشخمية                          |
| النوان                            | الجسية           | اسم المثلب                                |
| patifi                            | 4457             | LARA                                      |
| تحاج الدراسة                      | السنوى           | الرثم الدامعي                             |
|                                   | نوج المؤتقل      | Relb                                      |
|                                   |                  |                                           |
|                                   |                  | . (AL)                                    |
| حسابك في بوابة الطالب             | جداول الامتحانات | البيانات الماليه                          |

في إلمرة إلنالية لنسجيل إلدخول لن نحناج إلى عملية النفعيل إلسابقة فقط قع بالدخول برقمكُ إلجامعي وكلمة إلمرور إلخاصة بكً

> للإسنفسار إو المساعدة النواصل مع فريق الدعم على الرقم الآني ٧٧٣٠٨٦٨١٧ او عبر البريد الإلكنروني <u>negmalmansoub@gmail.com</u>

> > ننمنى لكى مزيد من النفوق والنجاح